# Anleitung für WBS-Lehrpersonen im HSRM COMPASS

### Inhalt

| 1. Teilnehmerliste                                                | 1    |
|-------------------------------------------------------------------|------|
| 2. Raum/Termin einer Veranstaltung ändern                         | 3    |
| 3. Einzeltermine ändern und Ausfalltermine eintragen              | 5    |
| 4. Veranstaltungsinhalte wie z.B. Literatur semesterweise pflegen | 9    |
| 5. Dozenten-/ Stundenpläne                                        | . 11 |

## Vorwort

Die Studierenden belegen ihre Lehrveranstaltungen über den HSRM COMPASS (identische Funktion wie die Prüfungsanmeldung), ein Eintrag im Stud.IP ist nicht möglich. Diese Daten werden im 2-Stunden-Rhythmus (Stand September 2023) nach Stud.IP übertragen, ebenso die im folgenden beschriebenen Änderungen/Anpassungen, die Sie im HSRM COMPASS vornehmen können.

## 1. Teilnehmerliste

Die Teilnehmerlisten zu Lehrveranstaltungen finden Sie analog zu den Prüfungen in der Rolle "**Prüfer/-in**" unter "Leistungen" in der Funktion "Noten eingeben".

Dort wird Ihnen im Menü in der Übersicht der Semester zusätzlich zu den Prüfungsterminen ein Semester-Eintrag ohne Termin angeboten (da eine Veranstaltung über das ganze Semester geht und nicht einem Prüfungstermin zugeordnet ist). Unter diesem finden Sie die Lehrveranstaltungen, für die Sie eingetragen wurden.

Diese Semester können Sie mit einem Klick auf das rote Dreiecks-/Pfeilsymbol 🕨 aufklappen:

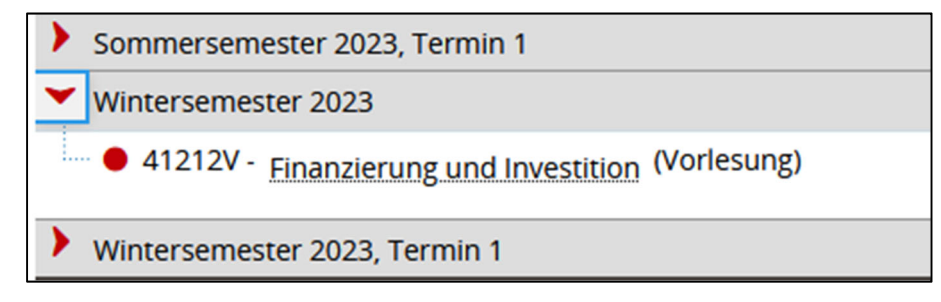

Mit einem Klick auf den Titel der Veranstaltung oder auf den Stift unter "Aktionen" kommen Sie in die Teilnehmerliste.

In der Teilnehmerliste haben Sie analog zu den Prüfungen folgende Möglichkeiten:

#### • Export der Teilnehmerliste als Excel-Datei

Im Abschnitt "Import / Export" gibt es einen Link um die Liste als Excel-Datei zu exportieren.

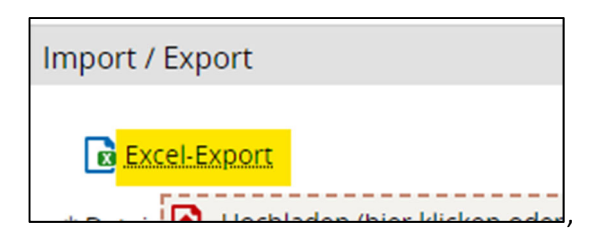

#### • E-Mail an alle Teilnehmer

In der Auswahl der Aufträge kann eine E-Mail an alle Teilnehmer der Veranstaltung gesendet werden.

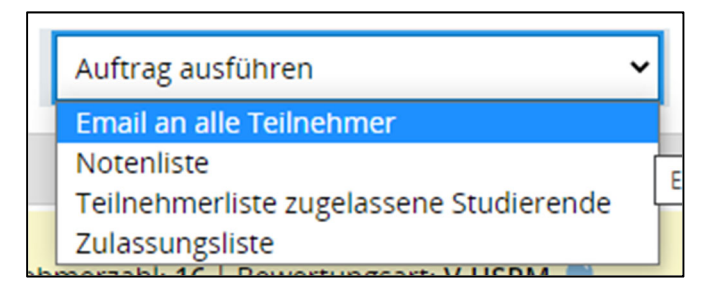

Es wird eine Eingabemaske für den Betreff und den Mailtext angezeigt. Mit "Ausführen" unten links starten Sie den Versand der E-Mail.

#### • Teilnehmer in die Liste nacherfassen

Wenn Sie weitere Teilnehmer der Liste hinzufügen möchten können Sie diese im Abschnitt "Leistungen nacherfassen" eintragen.

| Leistungen nacherfassen 👻 | •   |
|---------------------------|-----|
| MatrikelNr.               |     |
| Ŕ                         | ¥   |
|                           |     |
| <b>_</b> _                | a l |

Geben Sie Matrikelnummer der/des Studierenden an und speichern Sie die Eingabe mit einem Klick auf den Button "**Speichern**". Die Studierenden werden über eine Systemnachricht über die Aufnahme informiert.

#### Hinweis zu Bewertungen

Es werden Felder zur Eingabe einer Bewertung angezeigt. Diese funktionieren jedoch **nicht** bei Veranstaltungen! Nur bei Prüfungsleistungen können Bewertungen eingetragen werden.

# 2. Raum/Termin einer Veranstaltung ändern

Die Bearbeitung der Termine/Terminserien der Veranstaltungen erfolgt in der Rolle "**Lehrperson WBS**". Die Rollenauswahl finden Sie oben rechts. Die Bearbeitung erfolgt im Menüpunkt "Lehrorganisation" in der Funktion "Meine Veranstaltungen".

Dort werden die Veranstaltungen aufgelistet, in denen Sie als verantwortliche oder durchführende Lehrperson zugeordnet sind. Im Fachbereich Wiesbaden Business School wird aktuell nur mit "durchführenden Lehrpersonen" gearbeitet.

Die Unterteilung erfolge anhand zweier Registerkarten.

| Veranstaltungen / Verantwortliche/-r | Veranstaltungen / Durchführen |   |  |  |  |  |  |  |
|--------------------------------------|-------------------------------|---|--|--|--|--|--|--|
| Seme                                 | Sommersemester 2023           | • |  |  |  |  |  |  |

Mit der Auswahl des gewünschten Semesters wird die Liste der eigenen Veranstaltungen entsprechend eingeschränkt.

Die Liste der Veranstaltungen wird als Tabelle dargestellt.

| Semesterunabhängige Veranstaltungsbezeichnung und -details | Teilne | hmersta | tistik | <u>Vsl.</u><br>Auslastung | Aktionen |    |     |                      |     |
|------------------------------------------------------------|--------|---------|--------|---------------------------|----------|----|-----|----------------------|-----|
| Direktmarketing<br>41542V-2   Seminaristischer Unterricht  | AN     | ANP1    | WL     | ZU                        | AB       | ST | BEW |                      | 1   |
| <ul> <li>Direktmarketing (1. PG)</li> </ul>                | 28     | 16      | 0      | 0                         | 0        | 0  | 0   | <b>35%</b> (16 / 45) | 🔹 💐 |
| Fallstudien / Projekte<br>43432V   Seminar                 | AN     | ANP1    | WL     | ZU                        | AB       | ST | BEW |                      | /   |
| Fallstudien / Projekte (1. PG)                             | 0      | 0       | 0      | 1                         | 0        | 0  | 0   |                      | 🔹 🕸 |

Über das Aktionsicon "Veranstaltung bearbeiten" 🖍 gelangen Sie zur jeweiligen Veranstaltungsbearbeitung.

In der Veranstaltungsbearbeitung wechseln Sie auf die Registerkarte "Termine & Räume". Hier sehen Sie in der Übersicht die komplette(n) Terminserie(n) der Veranstaltung:

| Ser | neste   | rplanung    | ş       |                   |                       |                 |                      |          |             |                |                    |                |     |       |        |        |            |
|-----|---------|-------------|---------|-------------------|-----------------------|-----------------|----------------------|----------|-------------|----------------|--------------------|----------------|-----|-------|--------|--------|------------|
|     |         |             |         |                   |                       |                 |                      |          |             |                |                    |                |     |       |        | _      |            |
|     | Seme    | esterabhär  | ngige \ | /eranstaltungen   | Termine & Räume       | Zeiträume       | Veranstaltungsgr     | uppen    | Module      | / Studiengänge | e Texte für alle P | arallelgruppen | Ex  | terne | Syster | ne     | Links      |
|     | Doku    | imente      |         |                   |                       |                 |                      |          |             |                |                    |                |     |       |        |        |            |
|     |         | euen Term   | in anl  | egen 🔲 Term       | inserie(n) bearbeiten |                 |                      |          |             |                |                    |                |     |       |        |        |            |
| •   | 1. Para | allelgrup   | pe: D   | irektmarketing    | <b>~</b>              |                 |                      |          |             |                |                    |                |     |       |        |        | <b>I 1</b> |
|     | Max.    | Tn.: 45   S | WS: 2   | Lehrsprache: -    |                       |                 |                      |          |             |                |                    |                |     | Ver   | rantw  | ortlic | he/-r: -   |
|     | ‡≣      | Konflikte   | Тад     | Uhrzeit von / bis | Terminserie           |                 |                      | Erw. To. | Raum        | Anfragestatus  | Durchführende/-r   | Aktic          | nen |       |        |        |            |
|     | >       |             | Мо      | 10:00 - 11:30     | 🦺 wöchentlich (1      | 3 Einzeltermine | e, 2 Ausfalltermine) |          | <u>I-02</u> |                | •                  |                | E   |       |        | I Î    | ī          |
|     |         |             |         |                   | 16.10                 | .2023 - 22.01.2 | 2024                 |          |             |                |                    |                |     |       |        |        |            |

Über den Button "Grunddaten der Terminserie bearbeiten" Tag, das Datum und die Uhrzeit der Veranstaltung ändern:

| Grunddaten der Terminse<br>Direktmarketing   41542V-2   Semir                                                                    | rie (1. Parallelgruppe: Mo wöchentlich 16<br>naristischer Unterricht   1. Parallelgruppe   Mo, 16.10.23 -                                                      | .10.2023 - 22.01.2024) bearbeiten<br>22.01.24 (wöchentlich) von 10:00 - 11:30 |
|----------------------------------------------------------------------------------------------------|----------------------------------------------------------------------------------------------------|-------------------------------------------------------------------------------|
| * Wochentag<br>* Von - Bis<br>Vorbereitungszeit<br>Nachbereitungszeit<br>* Rhythmus<br>* Erster Termin am<br>* Letzter Termin am | Montag          10:00       11:30         0       Minuten         0       Minuten         wöchentlich          16.10.2023       12         22.01.2024       12 | Erwartete<br>Teilnehmer/-innen<br>Akad. Zeit                                  |
| <ul> <li>Speichern Abbrechen</li> </ul>                                                                                          |                                                                                                    |                                                                               |

können Sie den Rhythmus, den

**ACHTUNG:** Hiermit ändern Sie die Daten für JEDEN Termin der Veranstaltung im Semester, für Änderungen an Einzelterminen siehe nächstes Kapitel "Einzeltermine ändern und Ausfalltermine eintragen" ab Seite 5.

Über den Button "Raum zuweisen" können Sie den Raum der Veranstaltung ändern. Auch hier ändern Sie damit den Raum für jeden Termin der Veranstaltung.

Über den Button können Sie weitere Personen als durchführende Dozierende hinzufügen, damit diese ebenfalls Zugriff auf die Veranstaltung erhalten, oder Personen entfernen. Auch diese Änderungen gelten für alle Termine der Veranstaltung.

Die Studierenden werden über eine Systemnachricht über alle Änderungen informiert.

# 3. Einzeltermine ändern und Ausfalltermine eintragen

Die Bearbeitung der Einzel-/ sowie Ausfalltermine der Veranstaltungen erfolgt ebenfalls in der Rolle "**Lehrperson WBS**". Die Rollenauswahl finden Sie oben rechts. Die Bearbeitung erfolgt im Menüpunkt "Lehrorganisation" in der Funktion "Meine Veranstaltungen".

Dort werden die Veranstaltungen aufgelistet, in denen Sie als verantwortliche oder durchführende Lehrperson zugeordnet sind. Im Fachbereich Wiesbaden Business School wird aktuell nur mit "durchführenden Lehrpersonen" gearbeitet.

Die Unterteilung erfolge anhand zweier Registerkarten.

| Veranstaltungen / Verantwortliche/-r | Ve   | ranstaltungen / Durchfüh | rende/-r |  |
|--------------------------------------|------|--------------------------|----------|--|
| Seme                                 | ster | Sommersemester 2023      | •        |  |

Mit der Auswahl des gewünschten Semesters wird die Liste der eigenen Veranstaltungen entsprechend eingeschränkt.

Die Liste der Veranstaltungen wird als Tabelle dargestellt.

| Semesterunabhängige Veranstaltungsbezeichnung und -details | Teilne | hmersta | tistik | <u>Vsl.</u><br>Auslastung | Aktionen |    |     |                            |     |
|------------------------------------------------------------|--------|---------|--------|---------------------------|----------|----|-----|----------------------------|-----|
| Direktmarketing<br>41542V-2   Seminaristischer Unterricht  | AN     | ANP1    | WL     | ZU                        | AB       | ST | BEW |                            | 1   |
| Direktmarketing (1. PG)                                    | 28     | 16      | 0      | 0                         | 0        | 0  | 0   | <mark>35%</mark> (16 / 45) | 불 🖏 |
| Fallstudien / Projekte<br>43432V   Seminar                 | AN     | ANP1    | WL     | ZU                        | AB       | ST | BEW |                            | /   |
| Fallstudien / Projekte (1. PG)                             | 0      | 0       | 0      | 1                         | 0        | 0  | 0   |                            | # 🕸 |

Über das Aktionsicon "Veranstaltung bearbeiten" 🖍 gelangen Sie zur jeweiligen Veranstaltungsbearbeitung.

In der Veranstaltungsbearbeitung wechseln Sie auf die Registerkarte "Termine & Räume". Hier sehen Sie in der Übersicht die komplette(n) Terminserie(n) der Veranstaltung:

| Ser | meste  | erplanung   | 5       |                   |                       |                 |                      |          |             |                |                  |                |      |         |        |         |            |
|-----|--------|-------------|---------|-------------------|-----------------------|-----------------|----------------------|----------|-------------|----------------|------------------|----------------|------|---------|--------|---------|------------|
|     | Seme   | esterabhän  | igige \ | /eranstaltungen   | Termine & Räume       | Zeiträume       | Veranstaltungsgr     | uppen    | Module      | / Studiengänge | Texte für alle P | arallelgruppen | Ex   | terne S | Systen | ne      | Links      |
|     | Doku   | umente      |         |                   |                       |                 |                      |          |             |                |                  |                |      |         |        |         |            |
|     | tet N  | euen Term   | in anl  | egen 🔲 Term       | inserie(n) bearbeiten |                 |                      |          |             |                |                  |                |      |         |        |         |            |
|     | 1. Par | allelgrup   | pe: D   | irektmarketing    | <b>~</b>              |                 |                      |          |             |                |                  |                |      |         |        |         | <b>I</b> 1 |
|     | Max.   | Tn.: 45   S | WS: 2   | Lehrsprache: -    |                       |                 |                      |          |             |                |                  |                |      | Ver     | antwo  | ortlich | e/-r: -    |
|     | \$≣    | Konflikte   | Tag     | Uhrzeit von / bis | Terminserie           |                 |                      | Erw. To. | Raum        | Anfragestatus  | Durchführende/-r | Akti           | onen |         |        |         |            |
|     | >      |             | Мо      | 10:00 - 11:30     | 🔥 wöchentlich (1      | 3 Einzeltermine | e, 2 Ausfalltermine) |          | <u>I-02</u> |                | •                |                |      |         | •      |         |            |
|     |        |             |         |                   | 16.10                 | .2023 - 22.01.2 | 2024                 |          |             |                |                  |                | -    | -       |        |         |            |

Mit einem Klick auf das rote Dreiecks-/Pfeilsymbol vorne vor der Terminserie öffnen Sie die Einzeltermine dieser Terminserie:

| 1. Parallelgruppe: Direktmarketing 🛩   |                                                                             |                            |                    |        |            |      |       | 🗖 📗 🖌           |
|----------------------------------------|-----------------------------------------------------------------------------|----------------------------|--------------------|--------|------------|------|-------|-----------------|
| Max. Tn.: 45   SWS: 2   Lehrsprache: - |                                                                             |                            |                    |        |            | Ve   | rantv | vortliche/-r: - |
| ta Konflikte Tag Uhrzeit von / bis     | Terminserie                                                                 | Erw, Tn, Raum Anfragestatu | s Durchführende/-r | Aktion | en         |      |       |                 |
| Mo 10:00 - 11:30                       | wöchentlich (13 Einzeltermine, 2 Ausfalltermine)<br>16.10.2023 - 22.01.2024 | <u>I-02</u>                | •                  | •      |            |      | ÷     |                 |
| Mo 10:00 - 11:30                       | 16.10.2023                                                                  | <u>I-02</u>                |                    | 1      | <b>t</b> . |      | 1     | <b>Ľ</b>        |
| Mo 10:00 - 11:30                       | 23.10.2023                                                                  | <u>I-02</u>                |                    | 1      | \$         |      | 1     | <b>Ľ</b>        |
| Mo 10:00 - 11:30                       | 30.10.2023                                                                  | <u>I-02</u>                |                    | 🔯 丨    | <b>t</b> . | •    | 1     | <b>X</b>        |
| Mo 10:00 - 11:30                       | 06.11.2023                                                                  | <u>I-02</u>                |                    | 1      | <b>t</b> . | •    | 1     | <b>X</b>        |
| Mo 10:00 - 11:30                       | 13.11.2023                                                                  | <u>I-02</u>                |                    | 1      | <b>t</b> . | •    | 1     | <b>X</b>        |
| Mo 10:00 - 11:30                       | 20.11.2023                                                                  | <u>I-02</u>                |                    | 1      | <b>t</b> . | •    | 1     | <b>X</b>        |
| Mo 10:00 - 11:30                       | 27.11.2023                                                                  | I-02                       |                    | 1      | <b>t</b> . | •    | 1     | <b>X</b>        |
| Mo 10:00 - 11:30                       | 04.12.2023                                                                  | <u>I-02</u>                |                    | 1      | <b>t</b> . | •    | 1     | <b>X</b>        |
| Mo 10:00 - 11:30                       | 11.12.2023                                                                  | <u>I-02</u>                |                    | 🔯 I    | <b>t</b> . | •    | 1     | <b>Ľ</b>        |
| Mo 10:00 - 11:30                       | 18.12.2023                                                                  | <u>I-02</u>                |                    | 1      | <b>t</b> . | •    | 1     | <b>X</b>        |
| Mo 10:00-11:30                         | 25.12.2023<br>Grund: 1. Weihnachtsfeiertag                                  |                            |                    | 1      | 2 1        | 14 a | •     | 12              |
| Mo <del>10:00-11:30</del>              | 01.01.2024<br>Grund: Neujahr                                                |                            |                    | 1      | 8          | * *  |       | <b>1</b> 2      |
| Mo 10:00 - 11:30                       | 08.01.2024                                                                  | 1-02                       |                    | 1      | <b>t</b> . |      | 1     | <b>Ľ</b>        |
| Mo 10:00 - 11:30                       | 15.01.2024                                                                  | <u>I-02</u>                |                    | 1      | <b>t</b> . | •    | 1     | <b>Ľ</b>        |
| Mo 10:00 - 11:30                       | 22.01.2024                                                                  | <u>I-02</u>                |                    | 1      | <b>t</b> . | •    | 1     | <b>X</b>        |

Hier können Sie über den Button "Grunddaten des Termins" die Uhrzeit sowie das Datum jedes Einzeltermins bearbeiten:

| Einzeltermindetails bearbeiten                                                                                                    |
|----------------------------------------------------------------------------------------------------|
| Direktmarketing   41542V-2   Seminaristischer Unterricht   1. Parallelgruppe   Mo, 16.10.23 von 10:00 - 11:30                                                |
|                                                                                                    |
| Bitte beachten Sie, dass Sie bei einer Abweichung von der Terminserie die<br>Raumplanung bzw. Raumanfrage für diesen Termin gesondert durchführen<br>müssen. |
| <ul> <li>* Von - Bis 10:00 - 11:30</li> <li>Vorbereitungszeit 0 Minuten</li> <li>Nachbereitungszeit 0 Minuten</li> <li>* Datum 16.10.2023 12</li> </ul>      |
| Bemerkung                                                                                                    |
| <ul> <li>Speichern</li> <li>Abbrechen</li> </ul>                                                                                                    |

Über die Symbole "Ausweichraum zuweisen" 🤲 und "Vertretungsdozenten zuweisen" 🖣 können Sie für jeden Einzeltermin den Raum ändern oder Vertretungsdozenten eintragen.

Wenn Sie als Vertretungsdozent für einen Termin eingetragen wurden, finden Sie diese LV dann unter dem Reiter "Veranstaltungen / Vertretungen":

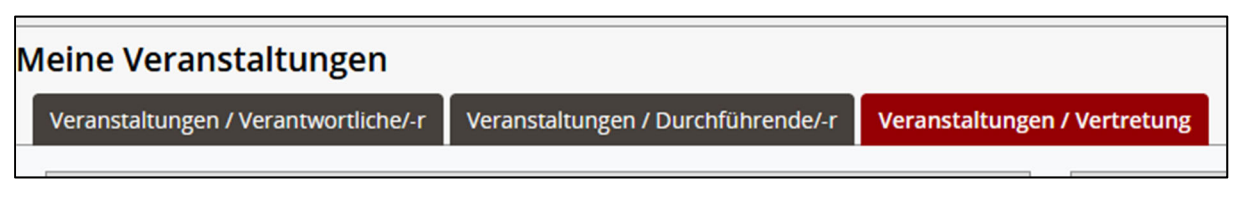

Die Studierenden werden über eine Systemnachricht über alle Änderungen informiert.

Über das Symbol "Termin ausfallen lassen" können Sie einzelne Termine absagen. Es öffnet sich ein Overlay, in dem Sie optional auch noch einen Grund für den Ausfall angeben können:

| Termin ausfallen lassen                                                                                       | ×   |
|----------------------------------------------------------------------------------------------------|-----|
| Direktmarketing   41542V-2   Seminaristischer Unterricht   1. Parallelgruppe   Mo, 16.10.23 von 10:00 - 11:30 |     |
|                                                                                                    |     |
| Grund                                                                                                    | 7   |
|                                                                                                    | //. |
|                                                                                                    |     |
| Speichern Abbrechen                                                                                           |     |

Dieser Grund wird sowohl den Studierenden in der Systembenachrichtigung über den Ausfall angezeigt, als auch nach Stud.IP übertragen.

## 4. Veranstaltungsinhalte wie z.B. Literatur semesterweise pflegen

Die Bearbeitung der Veranstaltungsinhalte erfolgt ebenfalls in der Rolle "**Lehrperson WBS**". Die Rollenauswahl finden Sie oben rechts. Die Bearbeitung erfolgt im Menüpunkt "Lehrorganisation" in der Funktion "Meine Veranstaltungen".

Standardmäßig werden alle Inhalte der Veranstaltungen aus dem elektronischen Modulhandbuch importiert, den Studierenden angezeigt, und auch nach Stud.IP übertragen. Sie können dies nachvollziehen, wenn Sie in der Veranstaltungsbearbeitung (siehe Kapitel 2 ab Seite 3 und Kapitel 3 ab Seite 5) die Detailansicht öffnen:

# Weitere Funktionen

Dort sehen Sie, wie die Veranstaltungen den Studierenden angezeigt wird, inklusive den importierten Daten aus dem eMHB:

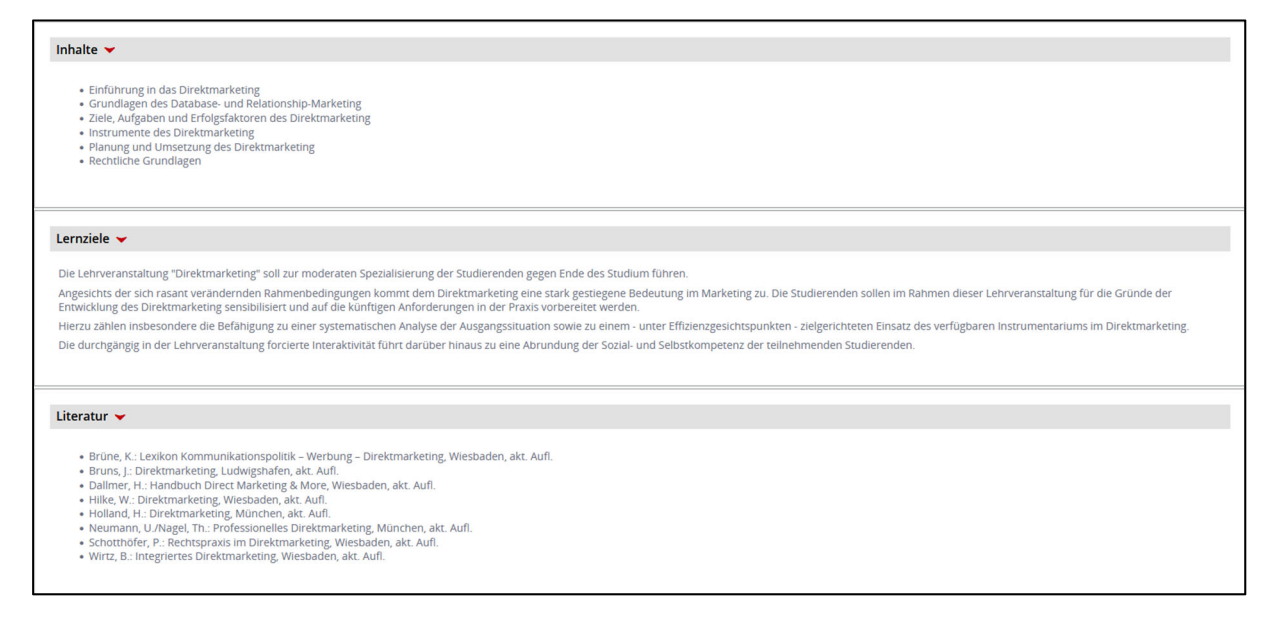

Wenn sich semesterbezogen hier Daten ändern, beispielsweise die Literatur, haben Sie jedes Semester die Möglichkeit, dieses anzupassen, über den Reiter "Texte für alle Parallelgruppen" in der "Veranstaltungsbearbeitung":

| Semesterplanung |                                    |                            |                                                                                                    |  |  |  |  |  |  |
|-----------------|------------------------------------|----------------------------|----------------------------------------------------------------------------------------------------|--|--|--|--|--|--|
| Seme            | sterabhängige Veranstaltungen      | Termine & Räume            | Zeiträume Veranstaltungsgruppen Module / Studiengänge Texte für alle Parallelgruppen Externe Systeme                                                                                                    |  |  |  |  |  |  |
|                 |                                    |                            |                                                                                                    |  |  |  |  |  |  |
| =               | Textfeld                           | Semesterabhängiger<br>Text | Semesterunabhängiger Text                                                                                                    |  |  |  |  |  |  |
|                 | Empfehlung                         |                            |                                                                                                    |  |  |  |  |  |  |
| ø               | Empfohlene Voraussetzung           |                            |                                                                                                    |  |  |  |  |  |  |
|                 | Themen / Inhalte der LV            |                            | <ul> <li>Einführung in das Direktmarketing</li> <li>Grundlagen des Database- und Relationship-Marketing</li> <li>Ziele, Aufgaben und Erfolgsfaktoren des Direktmarketing</li> <li>Instrumente des Direktmarketing</li> <li>Planung und Umsetzung des Direktmarketing</li> <li>Rechtliche Grundlagen</li> </ul>                                                                                                    |  |  |  |  |  |  |
| 1               | Medienformen                       |                            |                                                                                                    |  |  |  |  |  |  |
| 1               | Kompetenzen / Lernziele der<br>LV  |                            | Die Lehrveranstaltung "Direktmarketing" soll zur moderaten Spezialisierung der Studierenden gegen Ende des Studium f<br>Angesichts der sich rasant verändernden Rahmenbedingungen kommt dem Direktmarketing eine stark gestiegene Bede<br>künftigen Anforderungen in der Praxis vorbereitet werden.<br>Hierzu zählen insbesondere die Befähigung zu einer systematischen Analyse der Ausgangssituation sowie zu einem - um<br>Die durchgängig in der Lehrveranstaltung forcierte Interaktivität führt darüber hinaus zu eine Abrundung der Sozial- und                                                                               |  |  |  |  |  |  |
| /               | 🥜 Literatur                        |                            | <ul> <li>Brüne, K.: Lexikon Kommunikationspolitik – Werbung – Direktmarketing, Wiesbaden, akt. Aufl.</li> <li>Bruns, J.: Direktmarketing, Ludwigshafen, akt. Aufl.</li> <li>Dallmer, H.: Handbuch Direct Marketing &amp; More, Wiesbaden, akt. Aufl.</li> <li>Hilke, W.: Direktmarketing, Wiesbaden, akt. Aufl.</li> <li>Holland, H.: Direktmarketing, München, akt. Aufl.</li> <li>Neumann, U./Nagel, Th.: Professionelles Direktmarketing, München, akt. Aufl.</li> <li>Schotthöfer, P.: Rechtspraxis im Direktmarketing, Wiesbaden, akt. Aufl.</li> <li>Wirtz, B.: Integriertes Direktmarketing, Wiesbaden, akt. Aufl.</li> </ul> |  |  |  |  |  |  |
|                 | Qualifikationsziel                 |                            |                                                                                                    |  |  |  |  |  |  |
|                 | Zielgruppe                         |                            |                                                                                                    |  |  |  |  |  |  |
|                 | Zu erbringende<br>Prüfungsleistung |                            |                                                                                                    |  |  |  |  |  |  |
|                 | Zu erbringende<br>Studienleistung  |                            |                                                                                                    |  |  |  |  |  |  |
| 1               | Formale Voraussetzungen            |                            |                                                                                                    |  |  |  |  |  |  |

Über den Bearbeitungsstift können Sie hier für die freigeschalteten Themen semesterabhängige Texte erfassen, die den Studierenden angezeigt und nach Stud.IP übertragen werden.

Achtung: Der semesterabhängige Text übersteuert für das Semester komplett den Text aus dem elektronischen Modulhandbuch (eMHB), d.h. wenn Sie Ergänzungen zum Basistext haben, müssen Sie den Basistext aus dem rechten Feld in das Semesterfeld kopieren und Anpassen.

# 5. Dozenten-/ Stundenpläne

In der Rolle "**Lehrperson WBS**" (Die Rollenauswahl finden Sie oben rechts) bieten wir Ihnen im Menüpunkt "Lehrorganisation" in der Funktion "Meinen Dozentenplan anzeigen" die Möglichkeit, sich Ihren Stundenplan in verschiedenen Ansicht-Optionen (Wochenansicht, Semesteransicht, etc.) anzusehen und beispielsweise in Ihren Outlook- oder Handykalender als ics zu exportieren:

| Anzeigeoptionen 🕕 Hilfe 🛱 Daten für iCalendar (ics) exportieren 💠 Weitere Anzeigeoptionen      |                                                              |                          |                                                                |                 |                         |  |  |  |  |
|------------------------------------------------------------------------------------------------|--------------------------------------------------------------|--------------------------|----------------------------------------------------------------|-----------------|-------------------------|--|--|--|--|
| Wintersemester 2023/24         Vochenauswahl         42. KW: 16.10.2023 - 22.10.2023         > |                                                              |                          |                                                                |                 |                         |  |  |  |  |
|                                                                                                | • Mo., 16.10.2023                                            | <b>)</b> Di., 17.10.2023 | ) Mi., 18.10.2023                                              | Do., 19.10.2023 | <b>F</b> r., 20.10.2023 |  |  |  |  |
| 080                                                                                            |                                                              |                          |                                                                |                 |                         |  |  |  |  |
| <b>09</b> ∞                                                                                    |                                                              |                          |                                                                |                 |                         |  |  |  |  |
| 10∞                                                                                            | 41542V-2 Direktmarketing Seminaristischer Unterricht , 1. PG |                          | 41222V Grundlagen und Strategien                               |                 |                         |  |  |  |  |
| 11∞                                                                                            | 10:00 bis 11:30<br>wöchentlich                               |                          | V , 1. PG<br>10:00 bis 13:15<br>wöchentlich                    |                 |                         |  |  |  |  |
| 12∞                                                                                            |                                                              |                          | 18.10.2023 bis 24.01.2024<br><u>E-08</u> Bleichstraße (Altbau) |                 |                         |  |  |  |  |
| 13∞                                                                                            |                                                              |                          | 0~ 12                                                          |                 |                         |  |  |  |  |
| 1400                                                                                           |                                                              |                          |                                                                |                 |                         |  |  |  |  |

## Kontakt

Bei allen technischen Fragen/Problemen wenden Sie sich bitte jederzeit an service-itmz@hs-rm.de.

Bei Fragen zur inhaltlichen Stundenplanung wenden Sie sich bitte an Ihren Fachbereich.

Informationsmaterial zur weiteren Nutzung des Stud.IPs (und die aktuellste Version dieses Dokuments) finden Sie auf der Seite der Didaktik und Digitalen Lehre unter:

https://www.hs-rm.de/de/service/didaktik-und-digitale-lehre/einfuehrung-der-schnittstelle-hsrmcompass/studip-im-fachbereich-wiesbaden-business-school#anleitungen-fuer-lehrende-130751